# **Desktop Folder not Found in Windows**

If you are encountering an issue where the command prompt on Windows displays a message saying "The system cannot find the path specified" when you try to change to the Desktop directory using the cd Desktop command, the issue may be related to OneDrive settings.

By default, OneDrive may relocate the Desktop folder to a different location, such as within the OneDrive directory. This means that the actual path to the Desktop folder might be different than what you expect.

So, if you open a Windows Command Prompt and enter:

## cd cd Desktop

You should not see any error message. If you get an error message saying:

#### The system cannot find the path specified.

Then my recommendation is to create a different folder under your C:\ root directory and work there. For example, in the Command Prompt window enter:

## mkdir C:\CPP cd C:\CPP

This will create a folder named CPP where you can now create the CPPProjects folder.

To create the CPPProjects folder, enter the following in the Command Prompt window:

# mkdir CPPProjects cd CPPProjects

You should be good to go now.

Please note that you do **NOT** need to use the command-line in this course. We can work 100% with an Integrated Development Environment (IDE) such as CodeLite or Visual Studio Code. This video shows how to use the command-line in case you are interested in doing so.

Best regards, Frank